# Come esportare i contenuti dall'Area personale di Curiosone

### Sommario

| Come esportare i contenuti dall'Area personale di Curiosone | 1 |
|-------------------------------------------------------------|---|
| Export in .csv (Excel)                                      | 1 |
| Export in Endnote Online                                    | 6 |
| Salvare i contenuti in un file html                         | 8 |

## Export in .csv (Excel)

Entrare in ogni cartella e selezionare con la spunta gli elementi che si vogliono esportare, poi cliccare su esporta a destra. È possibile anche selezionare tutto il contenuto della cartella.

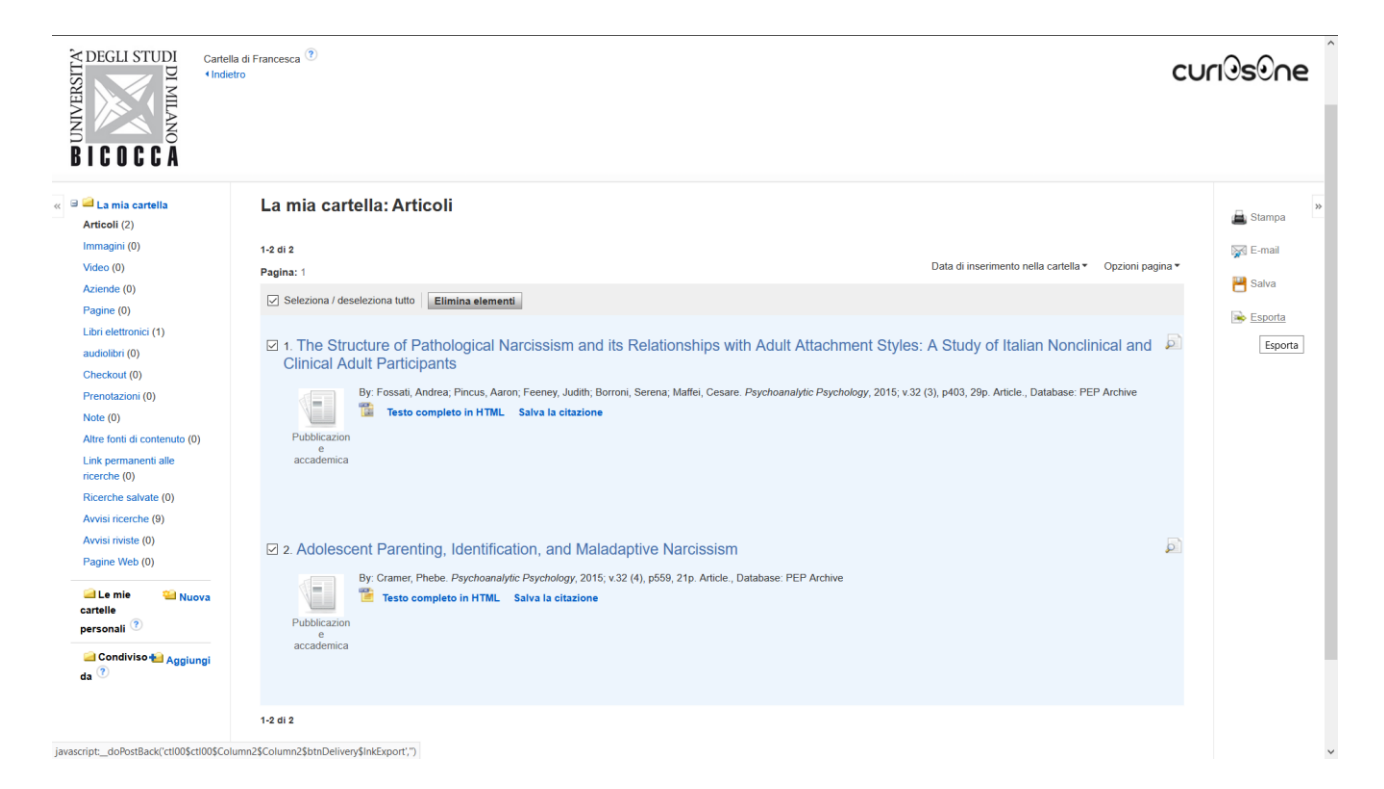

Scegliere uno dei formati proposti. Ai fini di questo documento, sceglieremo prima il .csv e poi Endnote online. Metto il pallino su .csv

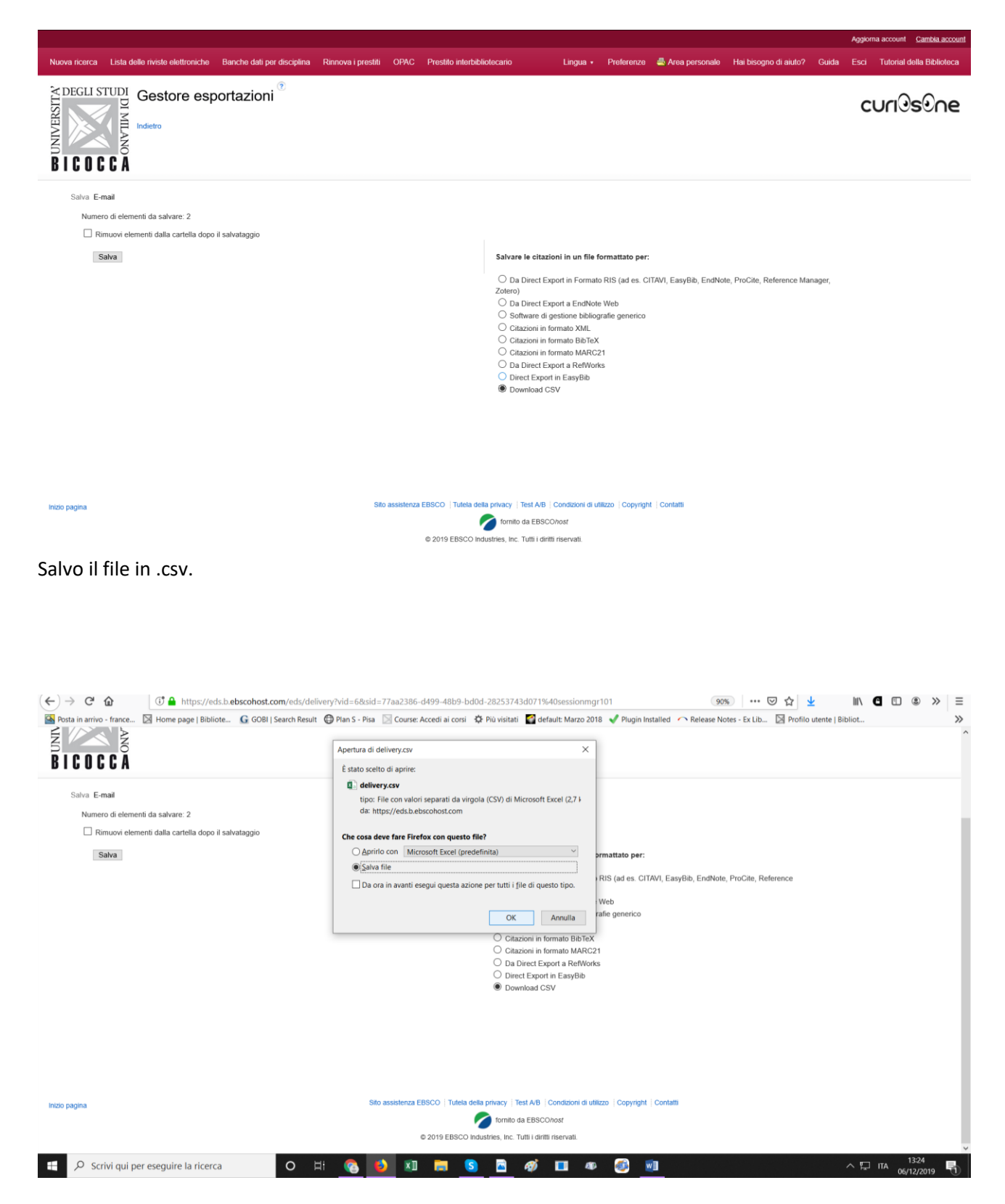

Apro un nuovo documento Excel e nel menù in alto clicco sul tab Dati. Tra le prime opzioni che mi compaiono a sinistra, scelgo "da testo".

|                                            | ÷. ⇔.                                                                      | ۰ 🗉 ک         |                                    |                                                                         |                     |                                                |                                          |                                      |                                                     | Cartel1                    | Excel        |                                                           |                                                           |                             |                                   |                                     |              | æ              | - 0                 | ×      |
|--------------------------------------------|----------------------------------------------------------------------------|---------------|------------------------------------|-------------------------------------------------------------------------|---------------------|------------------------------------------------|------------------------------------------|--------------------------------------|-----------------------------------------------------|----------------------------|--------------|-----------------------------------------------------------|-----------------------------------------------------------|-----------------------------|-----------------------------------|-------------------------------------|--------------|----------------|---------------------|--------|
|                                            | Home                                                                       | Inserisci     | Layout di pagir                    |                                                                         | Dati                | Revisione                                      | Visualizza                               | Sviluppo                             | Power Pivot                                         |                            |              |                                                           |                                                           |                             |                                   |                                     |              |                | edi 🞗 Con           | dividi |
| Da<br>Da<br>Da<br>Carica<br>Conse<br>da un | Access<br>Web<br>Lesto<br>Carica dati<br>a dati da testo<br>file di testo. | esterni       | ni Nuova<br>query * Co<br>Recupera | Mostra query<br>Da tabella<br>Origini recenti<br>a e trasforma<br>$f_x$ | Aggiorna<br>tutti * | a Conness<br>Propriet<br>Modifica<br>Connessio | <b>ioni</b><br>à<br>a collegamenti<br>ni | 2↓ <u>₹2</u><br><sub>₹↓</sub> Ordina | Filtro Rano<br>Filtro Avar<br>Filtro Avar<br>Filtro | zella<br>plica<br>zzate co | sto in Conve | orima suggerim<br>ovi duplicati<br>Ilida dati *<br>Strume | enti ∄⊷ Consolic<br>∝∄ Relazior<br>இ Gestisci<br>nti dati | la<br>ii<br>modello di dati | Analisi di<br>simulazione<br>Prev | Foglio<br>e • previsione<br>visione | Raggruppa Se | para Subtotale | a thi thi           | ^      |
|                                            | А                                                                          | в             | С                                  | D                                                                       | E                   | F                                              | G                                        | н                                    | I                                                   | J                          | к            | L L                                                       | м                                                         | N                           | 0                                 | Р                                   | 0            | R              | s                   |        |
| 1                                          |                                                                            | 0             |                                    | 0                                                                       | -                   |                                                |                                          |                                      |                                                     | -                          |              |                                                           |                                                           |                             |                                   |                                     | ×            |                |                     |        |
| 2                                          |                                                                            |               |                                    |                                                                         |                     |                                                |                                          |                                      |                                                     |                            |              |                                                           |                                                           |                             |                                   |                                     |              |                |                     |        |
| 3                                          |                                                                            |               |                                    |                                                                         |                     |                                                |                                          |                                      |                                                     |                            |              |                                                           |                                                           |                             |                                   |                                     |              |                |                     |        |
| 5                                          |                                                                            |               |                                    |                                                                         |                     |                                                |                                          |                                      |                                                     |                            |              |                                                           |                                                           |                             |                                   |                                     |              |                |                     |        |
| 6                                          |                                                                            |               |                                    |                                                                         |                     |                                                |                                          |                                      |                                                     |                            |              |                                                           |                                                           |                             |                                   |                                     |              |                |                     |        |
| 7                                          |                                                                            |               |                                    |                                                                         |                     |                                                |                                          |                                      |                                                     |                            |              |                                                           |                                                           |                             |                                   |                                     |              |                |                     |        |
| 8                                          |                                                                            |               |                                    |                                                                         |                     |                                                |                                          |                                      |                                                     |                            |              |                                                           |                                                           |                             |                                   |                                     |              |                |                     |        |
| 10                                         |                                                                            |               |                                    |                                                                         |                     |                                                |                                          |                                      |                                                     |                            |              |                                                           |                                                           |                             |                                   |                                     |              |                |                     |        |
| 11                                         |                                                                            |               |                                    |                                                                         |                     |                                                |                                          |                                      |                                                     |                            |              |                                                           |                                                           |                             |                                   |                                     |              |                |                     |        |
| 12                                         |                                                                            |               |                                    |                                                                         |                     |                                                |                                          |                                      |                                                     |                            |              |                                                           |                                                           |                             |                                   |                                     |              |                |                     |        |
| 13                                         |                                                                            |               |                                    |                                                                         |                     |                                                |                                          |                                      |                                                     |                            |              |                                                           |                                                           |                             |                                   |                                     |              |                |                     |        |
| 14                                         |                                                                            |               |                                    |                                                                         |                     |                                                |                                          |                                      |                                                     |                            |              |                                                           |                                                           |                             |                                   |                                     |              |                |                     |        |
| 16                                         |                                                                            |               |                                    |                                                                         |                     |                                                |                                          |                                      |                                                     |                            |              |                                                           |                                                           |                             |                                   |                                     |              |                |                     |        |
| 17                                         |                                                                            |               |                                    |                                                                         |                     |                                                |                                          |                                      |                                                     |                            |              |                                                           |                                                           |                             |                                   |                                     |              |                |                     |        |
| 18                                         |                                                                            |               |                                    |                                                                         |                     |                                                |                                          |                                      |                                                     |                            |              |                                                           |                                                           |                             |                                   |                                     |              |                |                     |        |
| 19                                         |                                                                            |               |                                    |                                                                         |                     |                                                |                                          |                                      |                                                     |                            |              |                                                           |                                                           |                             |                                   |                                     |              |                |                     |        |
| 20                                         |                                                                            |               |                                    |                                                                         |                     |                                                |                                          |                                      |                                                     |                            |              |                                                           |                                                           |                             |                                   |                                     |              |                |                     |        |
| 21                                         |                                                                            |               |                                    |                                                                         |                     |                                                |                                          |                                      |                                                     |                            |              |                                                           |                                                           |                             |                                   |                                     |              |                |                     |        |
| 23                                         |                                                                            |               |                                    |                                                                         |                     |                                                |                                          |                                      |                                                     |                            |              |                                                           |                                                           |                             |                                   |                                     |              |                |                     |        |
| 24                                         |                                                                            |               |                                    |                                                                         |                     |                                                |                                          |                                      |                                                     |                            |              |                                                           |                                                           |                             |                                   |                                     |              |                |                     |        |
| 25                                         |                                                                            |               |                                    |                                                                         |                     |                                                |                                          |                                      |                                                     |                            |              |                                                           |                                                           |                             |                                   |                                     |              |                |                     |        |
| 20                                         |                                                                            |               |                                    |                                                                         |                     |                                                |                                          |                                      |                                                     |                            |              |                                                           |                                                           |                             |                                   |                                     |              |                |                     | +      |
| 28                                         |                                                                            |               |                                    |                                                                         |                     |                                                |                                          |                                      |                                                     |                            |              |                                                           |                                                           |                             |                                   |                                     |              |                |                     |        |
| 29                                         |                                                                            |               |                                    |                                                                         |                     |                                                |                                          |                                      |                                                     |                            |              |                                                           |                                                           |                             |                                   |                                     |              |                |                     |        |
| 30                                         |                                                                            |               |                                    |                                                                         |                     |                                                |                                          |                                      |                                                     |                            |              |                                                           |                                                           |                             |                                   |                                     |              |                |                     |        |
| 31                                         |                                                                            |               |                                    |                                                                         |                     |                                                |                                          |                                      |                                                     |                            |              |                                                           |                                                           |                             |                                   |                                     |              |                |                     |        |
|                                            | Fog                                                                        | lio1 +        |                                    |                                                                         |                     |                                                |                                          |                                      |                                                     |                            |              |                                                           | 4                                                         |                             |                                   |                                     |              | m              |                     | •      |
| Pronto                                     |                                                                            |               |                                    |                                                                         |                     |                                                |                                          |                                      | _                                                   |                            |              |                                                           |                                                           |                             |                                   |                                     |              |                | +                   | - 100% |
| ŧ                                          | ,₽ Scriv                                                                   | vi qui per es | seguire la ric                     | erca                                                                    |                     | O III                                          | <u> 🚱 (</u>                              | <b>3</b>                             | <b>i</b>                                            |                            | <i>4</i> )   | <b>a</b> p                                                | <i>i</i>                                                  |                             |                                   |                                     | 1            | ATI 🖵          | 13:25<br>06/12/2019 | 5      |

Apro il file .csv che ho scaricato e che si chiamerà delivery.csv

| 🖬 5-2-Q 🗐 =                                                                                                 |                                                                                                    |
|----------------------------------------------------------------------------------------------------|----------------------------------------------------------------------------------------------------|
| File Home Inserisci Layout di pagina                                                                        | Formule Dati Revisione Visualizza Sviluppo Power Pivot Q Che cosa si desidera fare? Accedi 🞗 Condividi                                                                                                    |
| Da Access     Da Web     Da attre     Connessioni     Carica dati estemi                                    | tra query<br>hagelia<br>hagiona<br>hagiona<br>hatti -<br>consosioi<br>consosioi<br>consosioi<br>consosioi<br>consosioi<br>consosioi<br>consolida<br>totti -<br>consolida<br>totti -<br>consolida<br>to |
| A1 * : × ~                                                                                                  | fr                                                                                                    |
| A B C C                                                                                                    | orta file di testo ×<br>→ ↑ ♣ • Windows (C) > Utenti > verga > Download > ↓ O) Cerca in Download , P, NOV P Q R S<br>ZZZ • Nuova cartella                                                                                                    |
| 2 2 3 4 5 0 0 5 5 6 7 7 8 8 9 4 9 6 1 1 1 1 1 1 1 1 1 1 1 1 1 1 1 1 1 1                                     | Nome         Ultima modifica         Tipo         Dimen         Image: Constraint of the second second s                                                                                                    |
| 13 14<br>14 15<br>16 1<br>17 2<br>18 2<br>19 2<br>20 2<br>20 2<br>20 2<br>20 2<br>20 2<br>20 2<br>20 2<br>2 | Video     Image: Strate Strate S                                                                                                    |
| 21<br>22<br>23<br>24                                                                                        | Nome file: delivery(1).csv  V File di testo (*.pm,*.tst*.csv)  Strumenti  Importa Annulla                                                                                                    |
| 25 26 27 28 29 30 31 6 Prosto                                                                               |                                                                                                    |

Nell'importazione guidata, seleziono "delimitato" nella prima schermata, e poi "avanti".

|                                                                                              |                                                    | ۰ 🗉 ک                                          |                                   |                                                                 |                     |            |                         |                                 |                                                                                                    |                                                                                                    |                                                                                                    |                                                                                                    |                                                                        |                                                 |                                                         |                                                   |         |               |            |           |
|----------------------------------------------------------------------------------------------|----------------------------------------------------|------------------------------------------------|-----------------------------------|-----------------------------------------------------------------|---------------------|------------|-------------------------|---------------------------------|----------------------------------------------------------------------------------------------------|----------------------------------------------------------------------------------------------------|----------------------------------------------------------------------------------------------------|----------------------------------------------------------------------------------------------------|------------------------------------------------------------------------|-------------------------------------------------|---------------------------------------------------------|---------------------------------------------------|---------|---------------|------------|-----------|
|                                                                                              | Home                                               | Inserisci                                      | Layout di pagi                    |                                                                 | Dati                | Revisione  | Visualizza              | Sviluppo                        | Power Pivot                                                                                                    | 🖓 Che cosa si                                                                                                    |                                                                                                    |                                                                                                    |                                                                        |                                                 |                                                         |                                                   |         |               | Accedi 🖇   | Condividi |
| Da i<br>Da l<br>Da l                                                                         | Access<br>Web Da al<br>testo origin<br>Carica dati | ktre<br>ni * Connessio<br>esistenti<br>esterni | ni Nuova<br>query * Co<br>Recuper | Mostra query<br>Da tabella<br>Origini recenti<br>ra e trasforma | Aggiorna<br>tutti * | Connession | ni<br>collegamenti<br>i | 2↓ <mark>₹2</mark><br>≩↓ Ordina | Filtro Canco<br>Filtro Riap<br>Avan                                                                                                    | plica<br>nzate                                                                                                    | Anteprim<br>Rimuovi o<br>in SConvalida                                                                            | a suggerimenti<br>duplicati<br>a dati   *<br>Strumenti d                                                                   | e Consolida<br>Relazioni<br>G Gestisci m                               | odello di dati                                  | Analisi di<br>simulazione<br>Prev                       | Foglio<br>• previsione<br>isione                  | Raggrup | pa Separa Sut | totale     | ^         |
| A1                                                                                           |                                                    | v                                              | : <u> </u>                        | Jx                                                              |                     |            |                         |                                 |                                                                                                    |                                                                                                    |                                                                                                    |                                                                                                    |                                                                        |                                                 |                                                         |                                                   |         |               |            | Â         |
|                                                                                              | A                                                  | В                                              | С                                 | D                                                               | E                   | F          | G                       | н                               | I                                                                                                    | J                                                                                                    | К                                                                                                    | L                                                                                                    | м                                                                      | N                                               | 0                                                       | Р                                                 | Q       | R             | 9          |           |
| 2                                                                                            |                                                    |                                                |                                   |                                                                 |                     |            |                         |                                 |                                                                                                    |                                                                                                    |                                                                                                    |                                                                                                    |                                                                        |                                                 |                                                         |                                                   |         |               |            |           |
| 3                                                                                            |                                                    |                                                |                                   |                                                                 |                     |            |                         |                                 | Importazione                                                                                                    | quidata testo                                                                                                    | - Passaggio 1 d                                                                                                   | 113                                                                                                    |                                                                        |                                                 |                                                         | 7 X                                               | 1       |               |            |           |
| 4<br>5<br>6<br>7<br>8<br>9<br>10<br>11<br>12<br>13<br>14<br>15<br>16<br>17<br>18<br>19<br>20 |                                                    |                                                |                                   |                                                                 |                     |            |                         |                                 | La creazione gu<br>Scegliere Avanti<br>Tipo dati origi<br>Scegliere il tip<br>Dati goni mito<br>Larghy<br>Inigia ad import<br>Dati gon inte<br>Anteprima de | iidata del testo<br>i o il tipo dati cl<br>inali<br>boo di file che mi<br>tatto] - Cc<br>ezza fissa - Cc<br>are alla riga:<br>estazioni<br>I file C\Users\v | ha riscontrato che<br>he meglio si adatta<br>eglio si adatta ai d<br>on campi separati<br>on campi allineati<br>1 | e i dati sono a larg<br>a ai dati.<br>da caratteri quali<br>in colonne e sepa<br><u>O</u> rigine file:<br>delivery(1).csv. | ghezza fissa.<br>virgole o tabula<br>rati da spazi.<br>65001 : Unicode | zioni.<br>(UTF-8)                               |                                                         |                                                   | *       |               |            |           |
| 21<br>22<br>23<br>24<br>25<br>26<br>27<br>28<br>29<br>30<br>31                               | 500                                                |                                                |                                   |                                                                 |                     |            |                         |                                 | i Article<br>2 "The Str<br>3 "Adoleso<br>5<br>6<br>4                                                                                                    | Title, Autho<br>ucture of P<br>ent Parenti                                                                                                    | r,Journal Tit<br>athological N<br>ng, Identific                                                                   | le,ISSN,ISBN,<br>arciasism and<br>ation, and Ma                                                                            | Publication<br>1 its Relatic<br>aladaptive Na                          | Date, Volume,<br>wnships with<br>wrcissiam", "C | ,Issue,First<br>Adult Attac<br>Tramer, Pheb<br>Avanti > | Page, Pag<br>hment Sty<br>e", "Payot<br>><br>Eine |         |               |            |           |
| 4                                                                                            | Fog                                                | glio1 (+                                       |                                   |                                                                 |                     |            |                         |                                 |                                                                                                    |                                                                                                    |                                                                                                    | 1 4                                                                                                    |                                                                        |                                                 |                                                         |                                                   |         |               |            |           |
| Pronto                                                                                       |                                                    |                                                |                                   |                                                                 |                     |            |                         |                                 | _                                                                                                    |                                                                                                    |                                                                                                    |                                                                                                    |                                                                        |                                                 |                                                         |                                                   |         | II            | -          |           |
| -                                                                                            | ,                                                  | vi qui per es                                  | seguire la rie                    | cerca                                                           | C                   |            | <u>_</u>                | <b>X</b>                        | <b>i</b> S                                                                                                    |                                                                                                    | <i>🌒</i> 🔳                                                                                                    | ØD - (                                                                                                    | <u>1</u>                                                               |                                                 |                                                         |                                                   |         | ~ 🗜           | TA 06/12/2 | 019 🖣     |

Nella schermata successiva, tra i delimitatori, lascio la spunta solo su Virgola e proseguo con l'importazione.

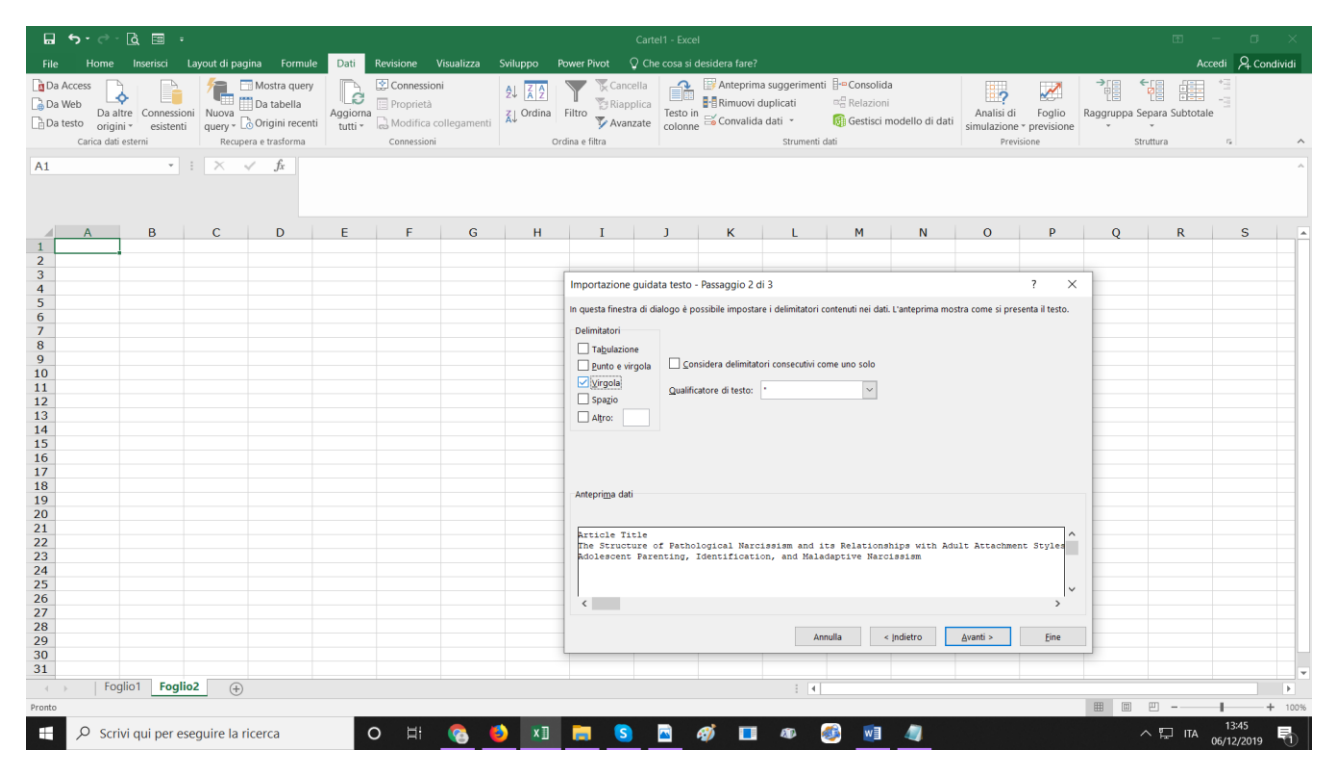

Il risultato finale è un file con più colonne che posso salvare con nome.

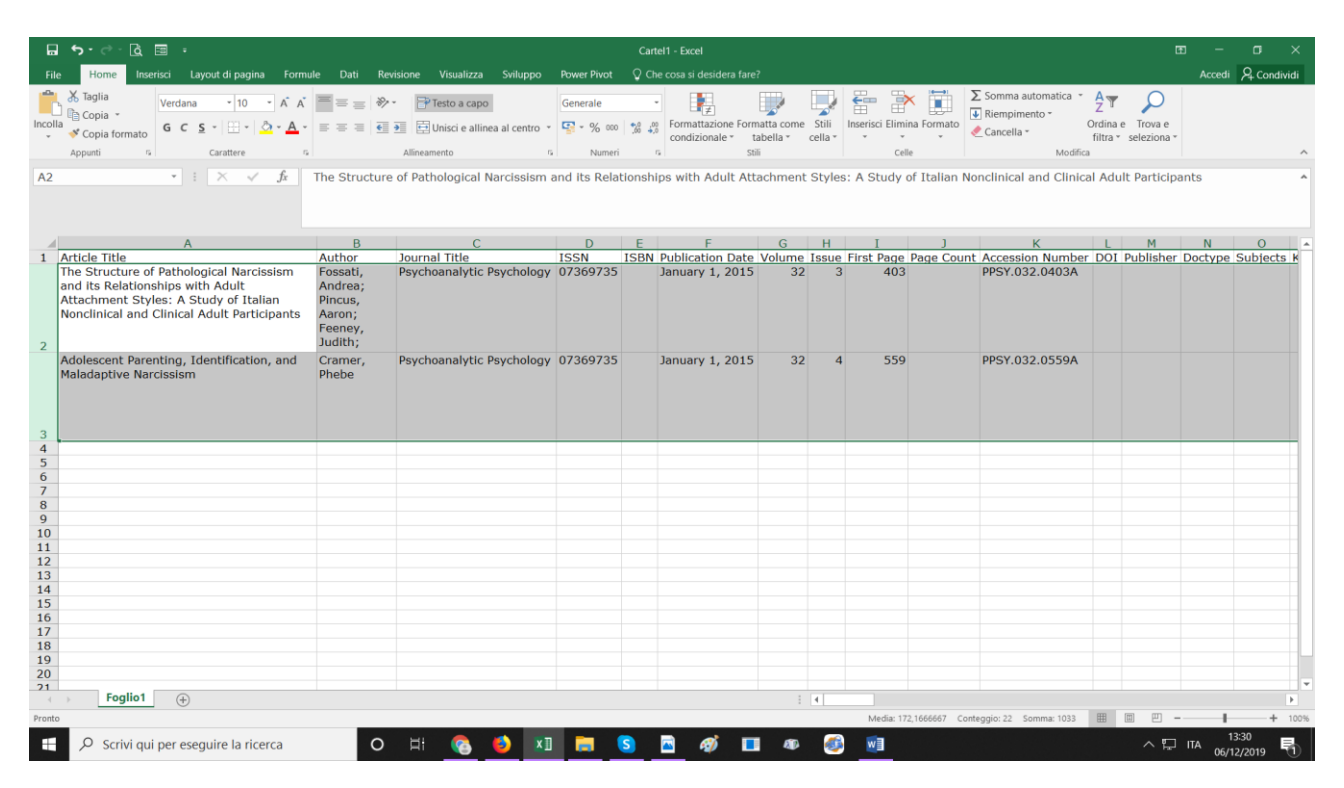

#### Export in Endnote Online

Poniamo invece il caso che voglia passare la mia bibliografia a Endnote Online.

Per prima cosa, apro il mio account Endnote in un'altra tab del browser.

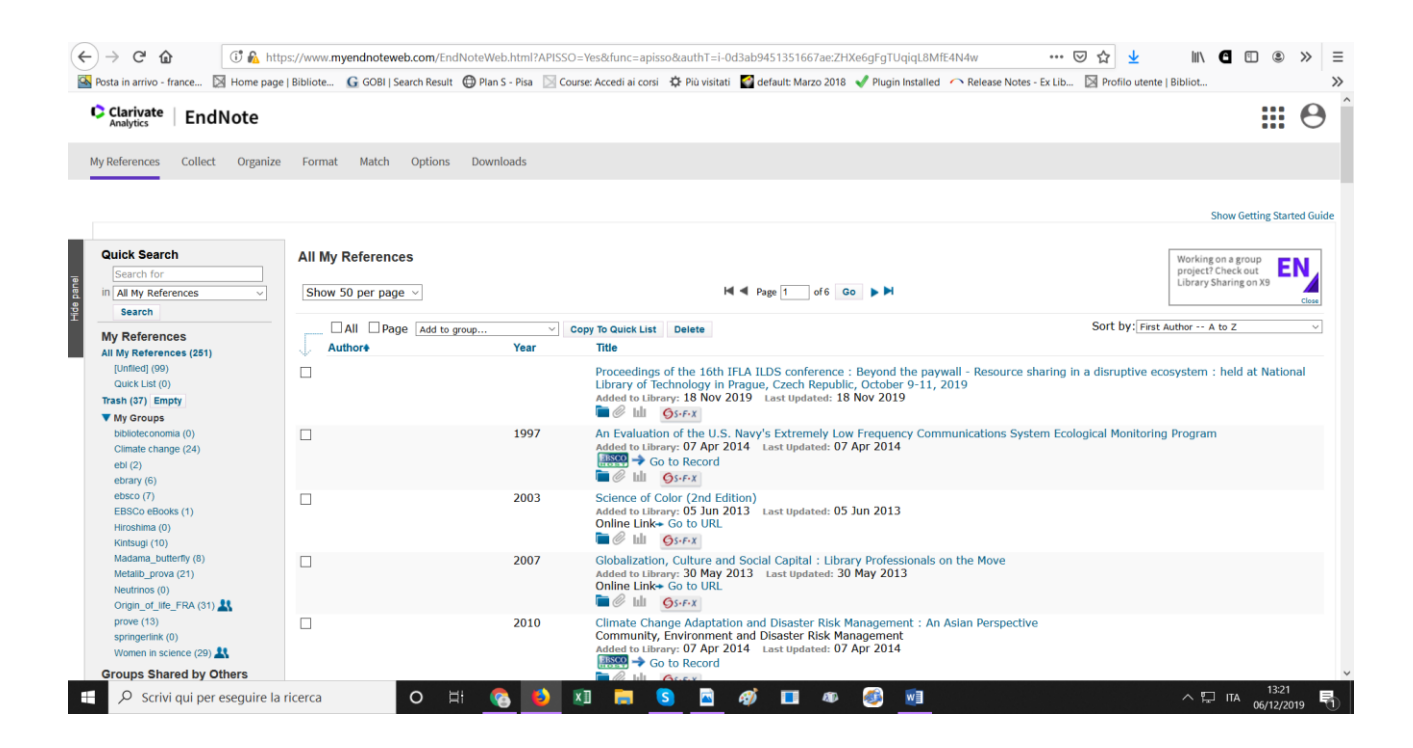

Torno alla mia tab di Curiosone e seleziono l'opzione "Da Direct Export a Endnote Web".

Clicco su Salva.

|                                                |                            |                      |                             |                                                                                                    |                                                                                                    |                                                   |                       |                           |        | Aggiorna account Cambia account |
|------------------------------------------------|----------------------------|----------------------|-----------------------------|----------------------------------------------------------------------------------------------------|----------------------------------------------------------------------------------------------------|---------------------------------------------------|-----------------------|---------------------------|--------|---------------------------------|
| Nuova ricerca Lista delle riviste elettroniche | Banche dati per disciplina | Rinnova i prestiti O | PAC Prestito interbibli     | otecario I                                                                                                    | Lingua 🔹                                                                                                    | Preferenze                                        | 🖶 Area personale      | Hai bisogno di aiuto?     | Guida  | Esci Tutorial della Biblioteca  |
| A DEGLI STUDI<br>MILANO<br>BICOCCA             | oortazioni ®               |                      |                             |                                                                                                    |                                                                                                    |                                                   |                       |                           |        | ୯୦୮୲ୖୢୢଽଃୖ∩୧                    |
| Salva E-mail                                   |                            |                      |                             |                                                                                                    |                                                                                                    |                                                   |                       |                           |        |                                 |
| Numero di elementi da salvare: 2               |                            |                      |                             |                                                                                                    |                                                                                                    |                                                   |                       |                           |        |                                 |
| Rimuovi elementi dalla cartella dopo           | il salvataggio             |                      |                             |                                                                                                    |                                                                                                    |                                                   |                       |                           |        |                                 |
| Salva                                          |                            |                      |                             | Salvare le citazioni<br>Da Direct Export<br>Zotero)<br>B Da Direct Export<br>Software di gesti<br>Citazioni in form<br>Citazioni in form<br>Da Direct Export in<br>Direct Export in<br>Downtoad CSV | in un file fo<br>t in Formato<br>t a EndNote<br>ione bibliogr<br>ato XML<br>ato BibTeX<br>ato MARC2:<br>t a RefWorks<br>EasyBib | RIS (ad es. CI<br>Web<br>rafie generico<br>1<br>s | TAVI, EasyBib, EndNot | e, ProCite, Reference Mar | lager, |                                 |
| intzio pagina                                  |                            | Sito ass             | istenza EBSCO   Tutela dell | a privacy   Test A/B   Cor<br>fornito da EBSCO <i>hos</i><br>ustries, Inc. Tutti i diritti ris                                                                                                    | ndizioni di util<br>st<br>servati.                                                                                              | lizzo   Copyright                                 | Contatti              |                           |        |                                 |

Mi appare questa schermata di Endnote:

| Clarivate<br>Analytics | EndNote                                             | • |
|------------------------|-----------------------------------------------------|---|
| My References          | Collect Organize Format Match Options Downloads     |   |
|                        | Online Search New Reference Import References       |   |
| EBSCOho<br>Number      | st Import Results<br>of records imported: 2         |   |
| A form in              |                                                     |   |
| view In motor          | HX 第95年代 taginan version 더유함 변경적인 Pottagens Ispanol |   |

Clicco su My references in alto e torno alla mia home di Endnote.

Riordinandola per "Added to Library – newest to oldest", trovo le citazioni che ho importato nella prima pagina.

| lick Search                                                                                                    | [Unfiled]             |                                                                                                    |                                                                                                    |
|----------------------------------------------------------------------------------------------------|-----------------------|----------------------------------------------------------------------------------------------------|----------------------------------------------------------------------------------------------------|
| Search for                                                                                                    | Show 50 per page ~    | M Vage 1 of 3                                                                                                    | Go 🕨 🎽                                                                                                    |
| Search                                                                                                    |                       |                                                                                                    |                                                                                                    |
| References                                                                                                    | All Page Add to group | ✓ Copy To Quick List Delete                                                                                                    | Sort by: Added to Library newest to oldest                                                                                          |
| My References (253)                                                                                                    | Author                | Year Title                                                                                                    |                                                                                                    |
| [Unfiled] (101)<br>Quick List (0)<br>(37) Empty<br>My Groups                                                                                                    | Cramer, Phebe         | 2015 Adolescent Parenting, Identification, and Ma<br>Psychoanalytic Psychology<br>Added to Library: 06 Dec 2019 Last Updated:                                    | ladaptive Narcissism<br>06 Dec 2019                                                                                                 |
| Jimate change (24)<br>bbl (2)<br>bbrary (6)<br>ebsco (7)<br>EBSCo eBooks (1)                                                                                              | Fossatl, Andrea       | 2015 The Structure of Pathological Narcissism and<br>Adult Participants<br>Psychoanalytic Psychology<br>Added to Library: 06 Dec 2019 Last Updated:              | d its Relationships with Adult Attachment Styles: A Study of Italian Nonclinical and Clinica<br>06 Dec 2019                         |
| iiroshima (0)<br>iintsugi (10)<br>ladama_butterfly (8)<br>letalib_prova (21)                                                                                              |                       | Proceedings of the 16th IFLA ILDS conference<br>Library of Technology in Prague, Czech Repu<br>Added to Library: IS Nov 2019 Last Updated:                       | ce : Beyond the paywall - Resource sharing in a disruptive ecosystem : held at National<br>bilic, October 9-11, 2019<br>18 Nov 2019 |
| Veutrinos (0)<br>Origin_of_life_FRA (31) 🚉<br>prove (13)<br>springerlink (0)<br>Women in science (29) 🎎                                                                   | DI Felice, Paola      | 2012 L'universo nel recinto : l'fondamenti dell'arte<br>Giardini e paesaggio: 32-33<br>Adriedi to Library: 29 Nov 2017 Last Updated:                             | a dei glardini e dell'estetica tradizionale giapponese<br>29 Nov 2017                                                               |
| bups Shared by Others         vrtificial_Cell_essential (6)         sibliografia_Luna_storica (33)         sibliografia_Mangano (38)         yrinin of life essential (5) | Maraini, Fosco        | 2012 L'incanto delle donne del mare : Fosco Maral<br>Escosioni: 1<br>addet to Libray: 29 Nov 2017 Last Updated:                                                  | ini : fotografie. Giappone 1954<br>29 Nov 2017                                                                                      |
| RACK YOUR CITATIONS<br>laim your researcher<br>rofile on Publons                                                                                                    | Antusch, Stefan       | 2011 Large neutrino mixing angle _(13) {MNS} a<br>Physical Review D<br>added to Litrary: 11 Sep 2017 Last Updated:<br>Online Linke Go to URL                     | and quark-lepton mass ratios in unified flavor models<br>11 Sep 2017                                                                |
|                                                                                                    | Antusch, Stefan       | 2011 Large neutrino mixing angle _(13) {MNS} a<br>Physical Review D<br>Added to Library: 11 Sep 2017 Last updated:<br>Online Linker Go to URL<br>■ Ø Jink Ø SFr≥ | and quark-lepton mass ratios in unified flavor models<br>11 Sep 2017                                                                |
|                                                                                                    | Antusch, Stefan       | 2011 Large neutrino mixing angle _{13} {MNS} a                                                                                                    | and quark-lepton mass ratios in unified flavor models                                                                               |

^

# Salvare i contenuti in un file html

Nei casi in cui non è presente l'opzione "Esporta" sulla destra (per esempio per i link permanenti alle ricerche), è possibile utilizzare l'opzione "Salva"

|                                             |                                                                                                    |                                | I mi                                | ei checkout (1) Aggiorna : | account <u>Cambia account</u> |  |  |  |  |  |
|---------------------------------------------|----------------------------------------------------------------------------------------------------|--------------------------------|-------------------------------------|----------------------------|-------------------------------|--|--|--|--|--|
|                                             | Lir                                                                                                    | gua 🔹 Preferenze 🛛 🖶 Area p    | ersonale Hai bisogno di aiuto?      | Guida Esci Tu              | utorial della Biblioteca      |  |  |  |  |  |
| Nuova ricerca – Lista delle riviste         | elettroniche Banche dati ner disciplina Dinnova i prestiti ODAC Prestito intert                                   | bliotecario                    |                                     |                            |                               |  |  |  |  |  |
|                                             |                                                                                                    | onoccumo                       |                                     |                            |                               |  |  |  |  |  |
| DEGLI STUDI Carte                           | la di Francesca 🤊                                                                                                 |                                |                                     |                            | -                             |  |  |  |  |  |
|                                             | etro                                                                                                    |                                |                                     | cu                         | nusune                        |  |  |  |  |  |
|                                             |                                                                                                    |                                |                                     |                            |                               |  |  |  |  |  |
|                                             |                                                                                                    |                                |                                     |                            |                               |  |  |  |  |  |
| BICOCCA                                     |                                                                                                    |                                |                                     |                            |                               |  |  |  |  |  |
|                                             |                                                                                                    |                                |                                     |                            | 1                             |  |  |  |  |  |
| ≪                   La mia cartella         | La mia cartella: Link permanenti alle ricerche                                                                    |                                |                                     |                            | »                             |  |  |  |  |  |
| Articoli (111)                              |                                                                                                    |                                |                                     |                            |                               |  |  |  |  |  |
| Video (0)                                   | 1-10 di 17<br>Data di inserimente nella cartelle 👻 Onzioni nanina 🔹                                               |                                |                                     |                            |                               |  |  |  |  |  |
| Aziende (0)                                 | Pagina: 1 2                                                                                                    |                                |                                     | o priori pagna             | Salva                         |  |  |  |  |  |
| Pagine (0)                                  | Seleziona / deseleziona tutto Elimina elementi Copia in  Sp Sp Sp Sp Sp Sp Sp Sp Sp Sp Sp Sp Sp                   | osta in ▽                      |                                     |                            |                               |  |  |  |  |  |
| Libri elettronici (109)                     |                                                                                                    |                                |                                     |                            |                               |  |  |  |  |  |
| audiolibri (0)                              | 1. asian american                                                                                                 |                                |                                     | 24040                      |                               |  |  |  |  |  |
| Checkout (1)                                | https://ogin.proxy.unimio.iv/ogin?un=https://search.ebsconost.com/ogin.aspx?dire<br>&type=0&site=ehost-live&ssl=y | t=trueⅆ=niebk&bquery=asian+a   | merican&ciiu=D11&civ0=200601-20     | 51312                      |                               |  |  |  |  |  |
| Prenotazioni (0)                            |                                                                                                    |                                |                                     |                            |                               |  |  |  |  |  |
| Note (15)                                   |                                                                                                    |                                |                                     |                            |                               |  |  |  |  |  |
| Link permanenti alle                        | 2. women scientists                                                                                               |                                |                                     |                            |                               |  |  |  |  |  |
| ricerche (17)                               | https://login.proxy.unimib.it/login?url=https://search.ebscohost.com/login.aspx?dire                              | ct=true&db=nlebk&bquery=women+ | +scientists&type=1&site=ehost-live& | ssl=y                      |                               |  |  |  |  |  |
| Ricerche salvate (15)                       |                                                                                                    |                                |                                     |                            |                               |  |  |  |  |  |
| Avvisi ricerche (0)                         |                                                                                                    |                                |                                     |                            |                               |  |  |  |  |  |
| Avvisi riviste (0)                          | 3. SU women scientists                                                                                            |                                |                                     |                            |                               |  |  |  |  |  |
| Pagine Web (0)                              | https://login.proxy.unimib.it/login?url=https://search.ebscohost.com/login.aspx?dire                              | ct=true&db=nlebk&bquery=SU+(wo | men+scientists)&type=1&site=ehos    | t-live&ssl=y               |                               |  |  |  |  |  |
| javascript:doPostBack("ctI00\$ctI00\$Column | n2\$Column2\$btnDelivery\$InkSave','')                                                                            |                                |                                     |                            |                               |  |  |  |  |  |

Cliccare su "Salva".

# Si aprirà una pagina html con il link, che è poi possibile salvare seguendo le istruzioni presenti nella pagina stessa.

| → C      eds.a.ebscohost.com/eds/delivery?vid=78/sid=69be5f16-2815-42ca-9bf9-a4ecbb0442fa%40sessionmgr4008                                                                                                    | ) 🌌 💷 🍐 🚺 🗄                    |
|----------------------------------------------------------------------------------------------------|--------------------------------|
| App 🔤 Rivisteweb: Dettagli 🔯 - Università degli St 📙 Importati da Firefox 🥂 Come impostare il 📎 🤚 Importati da Firefox 🕥 Home » Sistema Bl 🕥 After dark di Murak 👸 Scheda dettagliata 👼 🤅                                                                                                    | Scheda dettagliata »           |
| Indietro<br>* articoli vernanno salvati.<br>ar continuare, in Internet Explorer, selezionare FILE quindi SALVA CON NOME dalla barra degli strumenti dei browser. Salvare gli articoli in formato solo testo (.bt.) o come file "Pagina Web, solo HTML" (.html). Su FireFi<br>ALVA CON NOME dalla barra degli strumenti dei browser. Su Chrome, fare clic con il pulsante destro del mouse sulla pagina e selezionare SALVA CON NOME                                                                                                    | ox, selezionare FILE quindi    |
| Il link qui sotto fornisce link HTML permanenti alle ricerche richieste.<br>Link alla ricerca: utilizzando il link qui sotto è possibile accedere all'elenco di articoli.<br>Taglia e incolla: per inserire link agli articoli in un documento Web esterno, è sufficiente copiare e incollare il codice HTML sotto indicato, iniziando con " <a href"<br="">Per continuere, in Internet Explorer, selezionare FILE quindi SALVA CON NOME dalla barra degli strumenti del browser. Salvare gli articoli in formato solo testo (btt) o come file "Pagina Web, solo HTML" (html).<br/>Su FireFox, selezionare FILE quindi SALVA CON NOME dalla barra degli strumenti del browser.<br/>In caso di problemi o domande, contattare l'assistenza tecnica all'indirizzo http://support.epnet.com/contact/askus.php oppure chiamare il numero 800-758-5995.</a> |                                |
| asian american<br>Taglia e incolla: <a href="https://login.proxy.unimib.it/login?url=https://search.ebscohost.com/login.aspx?direct=true&amp;db=nlebk&amp;bquery=asian+american&amp;cli0=DT1&amp;clv0=200601-201312&amp;type=0&amp;site=ehost-live&amp;ssl=y">asi</a>                                                                                                    | ian american                   |
| women scientists<br>Taglia e incolla: <a href="https://login.proxy.unimib.it/login?url=https://search.ebscohost.com/login.aspx?direct=true&amp;db=nlebk&amp;bquery=women+scientists&amp;type=1&amp;site=ehost-live&amp;ssl=y">women scientists</a>                                                                                                    |                                |
| SU women scientists<br>Taglia e incolla: <a href="https://login.proxy.unimib.it/login?url=https://search.ebscohost.com/login.aspx?direct=true&amp;db=nlebk&amp;bquery=SU+(women+scientists)&amp;type=1&amp;site=ehost-live&amp;ssl=y">SU women scientists</a>                                                                                                    |                                |
| SU women scientists OR TI Lise Meitner OR TI Discoverers of the Universe OR TI Rachel Carson Taglia e incolla. <a href="https://login.proxy.unimib.it/login?url=https://search.ebscohost.com/login.aspx?direct=true&amp;db=nleb&amp;&amp;bquery=(SU+(women+scientists))+OR+(TI+&lt;br">(Discoverers+%26quot%3bot%26quot%3b+the+Universe))+OR+(TI+(Rachel+Carson))&amp;type=1&amp;site=ehost-live&amp;ssI=y&gt;SU women scientists OR TI Lise Meitner OR TI Discoverers of the Universe OR TI Rachel Carson</a>                                                                                                    | +(Lise+Meitner))+OR+(TI+<br>A> |
| SU moon NOT psychology<br>Taglia e incolla: <a href="https://login.proxy.unimib.it/login?url=https://search.ebscohost.com/login.aspx?direct=true&amp;db=nlebk&amp;bquery=(SU+(moon))+NOT+(psychology)&amp;type=1&amp;site=ehost-live&amp;ssi=y">SU moon NOT psy</a>                                                                                                    | /chology                       |
| Ti moon AND BS astronomy<br>Taglia e incolla: <a href="https://login.proxy.unimib.it/login?url=https://search.ebscohost.com/login.aspx?direct=true&amp;db=nlebk&amp;bquery=(TI+(moon))+AND+(BS+(astronomy))&amp;type=1&amp;site=ehost-live&amp;ssl=y">TI moon AND /</a>                                                                                                    | BS astronomy                   |
| Ti moon AND SU astronomy<br>Taglia e incolla: <a href="https://login.proxy.unimib.it/login?url=https://search.ebscohost.com/login.aspx?direct=true&amp;db=nlebk&amp;bquery=(TI+(moon))+AND+(SU+(astronomy))&amp;type=1&amp;site=ehost-live&amp;ssl=y">TI moon AND +</a>                                                                                                    | SU astronomy                   |
| T 'Big bang'' Taglia e incolla: <a href="https://login.proxy.unimib.it/login?url=https://search.ebscohost.com/login.aspx?direct=true&amp;db=nlebk&amp;bquery=TX+(%26quot%3bBig+bang%26quot%3b)&amp;type=1&amp;site=ehost-live&amp;ssl=y">TX 'Big ba</a>                                                                                                    | ang"                           |
| - 🔎 Scrivi qui per eseguire la ricerca 🔹 🔿 🗄 👩 🚺 🔝 👼 😒 🖻 🛷 💷 🐠 🚳 📶 🦉                                                                                                    | N ∰ ITA 16:00 □                |